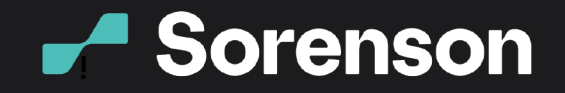

# Installing the Sorenson web app

The Sorenson web app offers the flexibility of inviting an interpreter to your Zoom meetings from a URL or through a desktop app. If you're an eligible, registered Sorenson VRS user, you can follow these steps to install the Sorenson web app to your PC or Mac to invite an interpreter to your Zoom meeting.

### On a PC

- 1. Go to Sorenson-PC-Installer
- 2. Download, then go to your download folders to find and double click on the Sorenson-PC-Installer

3. Double click on Sorenson Setup

Connect

Beyond Words.

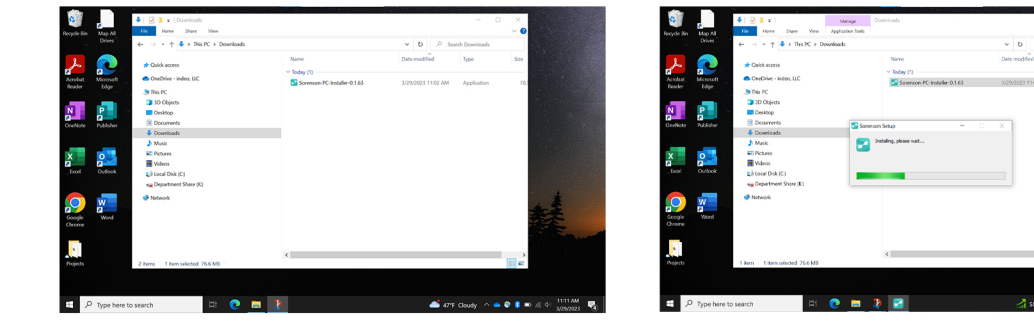

When the installer has finished, the app will appear on your home screen and automatically launch. You can also find the app by typing Sorenson into the search bar

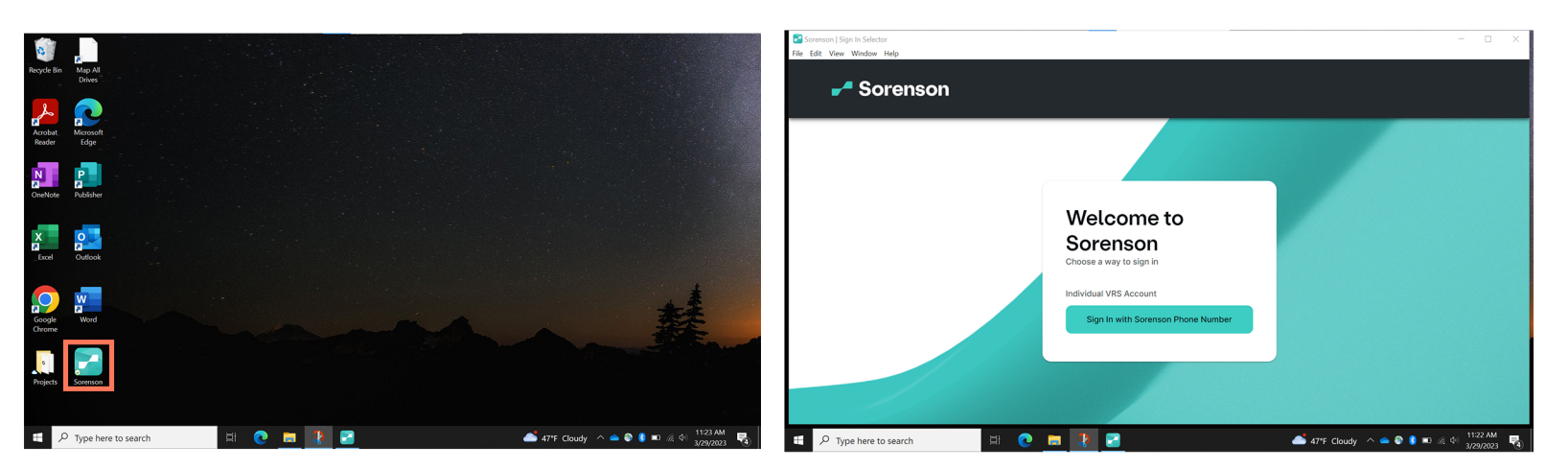

♀ 4192 Riverboat Road, Salt Lake City, UT 84123 ⊕ www.sorenson.com

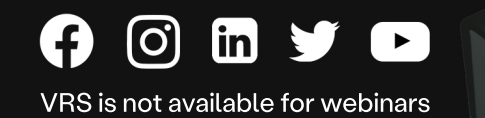

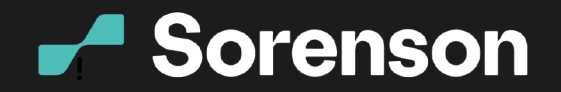

# Connect Beyond Words.

## On a Mac

1. Go to Sorenson-MAC-Installer

2. Launch the Sorenson-Mac pkg installer on the bottom of your window

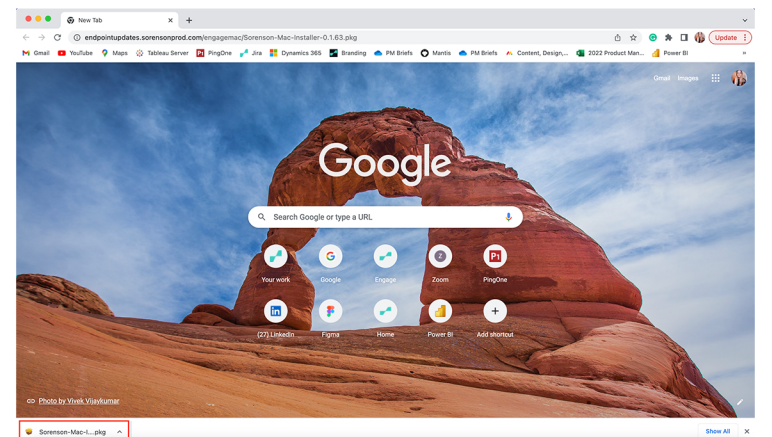

#### 3. Click Continue

Install Sorenson-Mac-Installer-0.1.63 (2)

Welcome to the Sorenson-Mac-Installer-0.1.63 (2) Installer

You will be guided through the steps necessary to install this software.

....

Introduction

4. Click Install (Change the install location if you need to)

Install Sorenson-Mac-Installer-0.1.63 (2)

This will take 274 MB of space on your computer.

Click Install to perform a standard installation of this software on the disk "Macintosh HD".

> Change Install Location... Go Back Install

Standard Install on "Macintosh HD"

....

Introduction

Destination Select

Installation Type

5. If you're using a school or work computer, you may need to enter an admin password

| Installer                                            |  |  |  |  |  |  |  |  |
|------------------------------------------------------|--|--|--|--|--|--|--|--|
| vare.                                                |  |  |  |  |  |  |  |  |
| Enter your password to allow this.<br>Christina Call |  |  |  |  |  |  |  |  |
|                                                      |  |  |  |  |  |  |  |  |
|                                                      |  |  |  |  |  |  |  |  |
| Install Software                                     |  |  |  |  |  |  |  |  |
|                                                      |  |  |  |  |  |  |  |  |
|                                                      |  |  |  |  |  |  |  |  |

6. When the installation finishes, you'll see a confirmation that it was successful and can click Close.

Go Back Continue

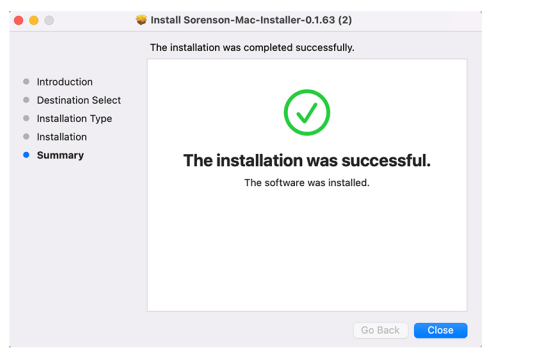

7. A pop-up will ask if you want to move the installer to the Trash. Go ahead and click Move to Trash.

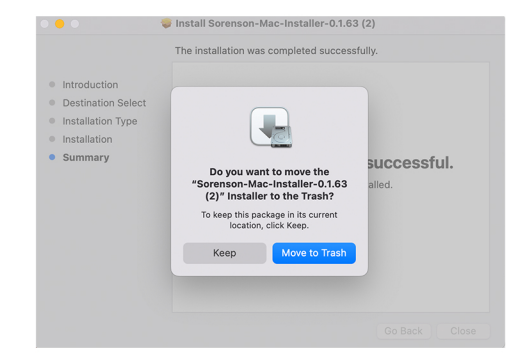

You're all set!

♀ 4192 Riverboat Road, Salt Lake City, UT 84123 ⊕ www.sorenson.com

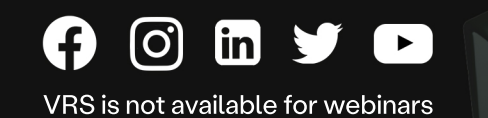

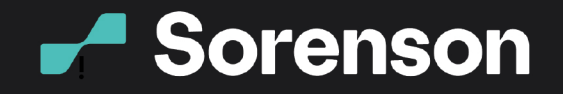

#### You have a couple ways to launch the desktop app on your Mac:

#### 1. Open Finder

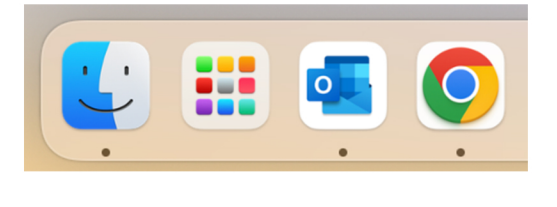

2. Click Applications

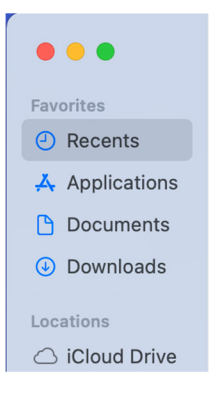

3. Find Sorenson and click the icon to launch the app

| ••           | < > Applications       | 88 : |   | ∰ × Ĥ           | 0          | <b>⊙</b> ~ | Q Sei    | arch        |   |
|--------------|------------------------|------|---|-----------------|------------|------------|----------|-------------|---|
| vorites      | Name                   |      | ^ | Date Modified   |            | Size       |          | Kind        |   |
| Recents      | 6                      |      |   |                 | 40.00 01   |            |          |             |   |
| Applications |                        |      |   | Mar 22, 2022 at | 12-23 Ph   | 6<br>A     | 1.06 CP  | Application |   |
| Desktop      | Photo Booth            |      |   | May 9 2022 at   | 3:30 PM    |            | 4.5 MB   | Application |   |
|              | Photos                 |      |   | May 9, 2022 at  | 3:30 PM    |            | 62.7 MB  | Application |   |
| Documents    | Podcasts               |      |   | May 9, 2022 at  | 3:30 PM    |            | 45.2 MB  | Application |   |
| Downloads    | - Preview              |      |   | May 9, 2022 at  | 3:30 PM    |            | 10.7 MB  | Application |   |
|              | QuickTime Player       |      |   | May 9, 2022 at  | 3:30 PM    |            | 7.3 MB   | Application |   |
| ations       | E Reminders            |      |   | May 9, 2022 at  | 3:30 PM    |            | 17.2 MB  | Application |   |
| iCloud Drive | Safari                 |      |   | May 9, 2022 at  | 3:30 PM    |            | 14 MB    | Application |   |
| OneDrive     | Shortcuts              |      |   | May 9, 2022 at  | : 3:30 PM  |            | 3.7 MB   | Application |   |
|              | 🕒 Siri                 |      |   | May 9, 2022 at  | : 3:30 PM  |            | 2.5 MB   | Application |   |
| Network      | Slack                  |      |   | Sep 19, 2022 a  | rt 1:01 PM |            | 444.6 MB | Application |   |
|              | Sorenson               |      |   | Today at 9:07 / | AM         |            | 273.9 MB | Application | 5 |
| 38           | Stickies               |      |   | May 9, 2022 at  | 3:30 PM    |            | 1.8 MB   | Application |   |
| Red          | Stocks                 |      |   | May 9, 2022 at  | : 3:30 PM  |            | 4.1 MB   | Application |   |
| Orange       | > 🔤 Symantec Solutions |      |   | Nov 18, 2018 a  | t 9:03 AN  | 6          |          | Folder      |   |
| Mallan       | System Preferences     |      |   | May 9, 2022 at  | : 3:30 PM  |            | 2.8 MB   | Application |   |
| Tenow        | TeamViewer             |      |   | May 11, 2022 a  | t 3:27 Ph  | 1          | 250.6 MB | Application |   |
| Green        | / TextEdit             |      |   | May 9, 2022 at  | : 3:30 PM  |            | 2.6 MB   | Application |   |
| Blue         | Time Machine           |      |   | May 9, 2022 at  | 3:30 PM    |            | 1.2 MB   | Application |   |
|              | TV 🔤                   |      |   | May 9, 2022 at  | : 3:30 PM  |            | 77.5 MB  | Application |   |
| Purple       | > 🔚 Utilities          |      |   | May 9, 2022 at  | 3:30 PM    |            |          | Folder      |   |
| Gray         | Voice Memos            |      |   | May 9, 2022 at  | : 3:30 PM  |            | 5.5 MB   | Application |   |
|              |                        |      |   |                 |            |            |          |             |   |

Connect

Beyond Words.

## OR

1. Click the Search icon in the top right corner

2. Type Sorenson

3. Click Sorenson in the list to launch the app

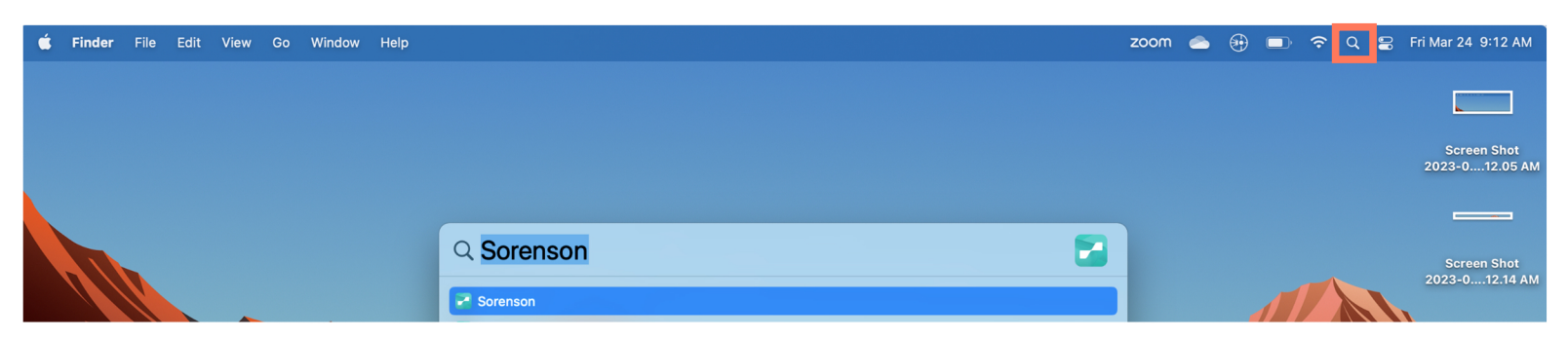

If you want to keep the app in your doc, click and hold on the icon until a pop-up appears, then move your mouse to **Options** and click **Keep in Dock.** 

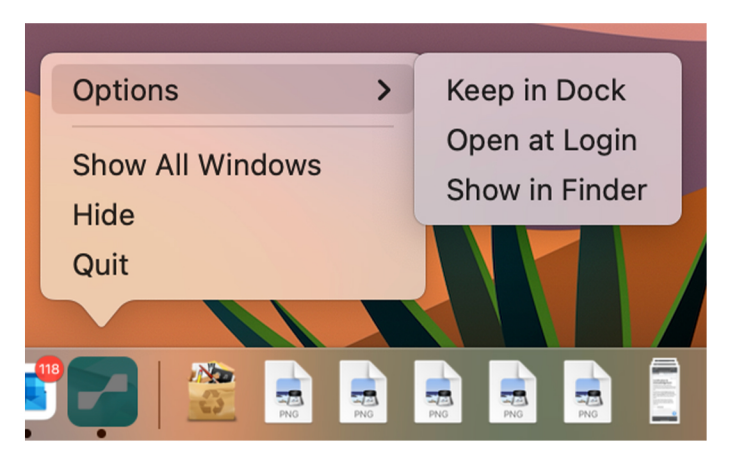

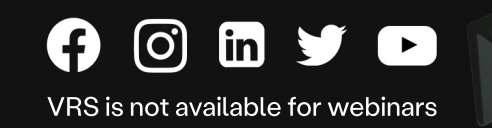